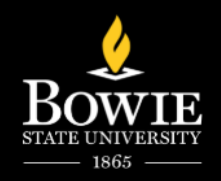

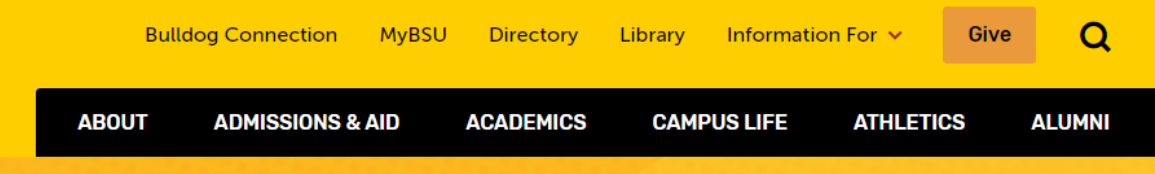

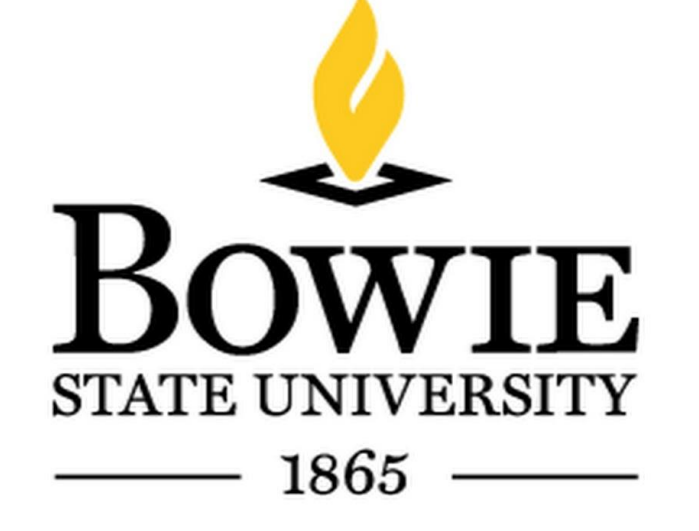

# Using iCan Scheduling Advising Appointments

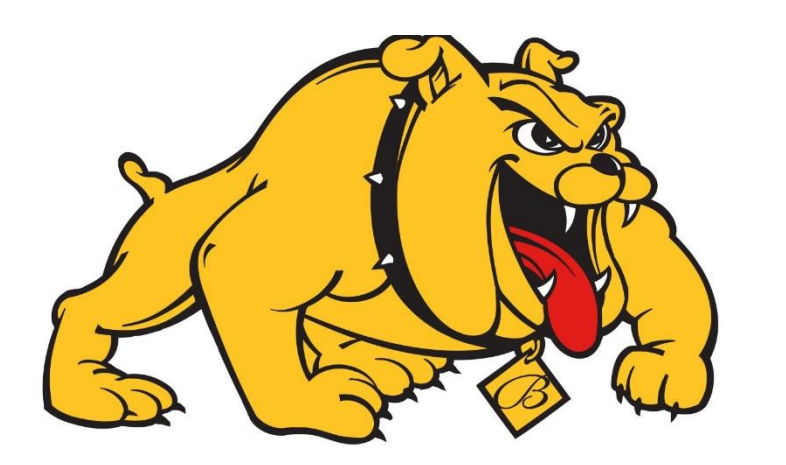

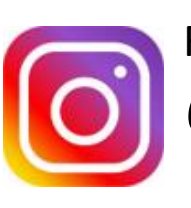

Follow us: @advising\_bowiestate

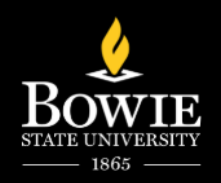

# Refer to the Academic Advisor Directory for Your Advisor

| Advising Appointments            | College of Arts           | College of                                                   | College of<br>Education  | College of<br>Professional | Undecided |
|----------------------------------|---------------------------|--------------------------------------------------------------|--------------------------|----------------------------|-----------|
| Directory                        |                           | Dusiliess                                                    | Education                | Studies                    | Students  |
| Registering for Classes          | 🗸 Expand                  | All ^ Collapse                                               | All                      |                            |           |
| 4-year Plans                     | - Bioint                  | ormatics, Biology, Che                                       | mistry, Science          |                            |           |
| General Education<br>Course List | Educa                     | ation<br>credits                                             |                          |                            |           |
| Academic Improvement<br>Programs | Adviso<br>Email<br>Ph#: 1 | or: Dermaine Wardrick<br>dwardrick@bowiestat<br>301-860-4066 | e.edu                    |                            |           |
| Academic Advising Forms          | Office                    | : Thurgood Marshall Li                                       | orary lower-level, Suite |                            |           |
| About Academic Advising          | # 082<br><b>30 or</b>     | more credits                                                 |                          |                            |           |
|                                  | Conta                     | ict the department,                                          |                          |                            |           |
|                                  | natur                     | alsciencesadvisement                                         | abowiestate.edu , to     |                            |           |
|                                  | receiv                    | e your faculty advisor a                                     | ssignment                |                            |           |
|                                  | ∧ Ba                      | ck to top                                                    |                          |                            |           |

Communications

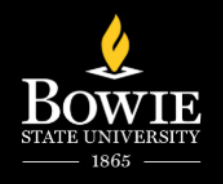

DE

CAMPUS LIFE

ATHLETICS

ALUMNI

**Visit** 

Apply

Request Info

ABOUT

**ADMISSIONS & AID** 

#### Select myBSU

Where Your Bold Future Awaits

Learn more about our high-quality academic programs and discover the right path for your education at Bowie State University.

**Explore Our Programs** 

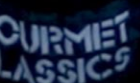

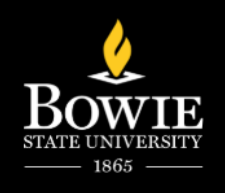

### iCan/Starfish

< Home

myBSU

Home → myBSU

Welcome to the MyBSU Hub for faculty and staff! Find common resources and quick access to the ones you need right away.

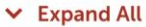

∧ Collapse All

Information Technology Services

Campus Branding & Communications

Facilities Requests

#### **Quick Access**

- Faculty/Staff Email
- Human Resource Services
- Student Administrative Services

0

- PeopleSoft Financials
- Oracle Financials
- Blackboard
- Brainfuse Tutoring
- Faculty Learning Hub (Blackboard)
- iCAN/Starfish
- · Directory Search
- Update Your Directory Information
- Academic Calendar
- Holiday Calendars
- Bowie Electronic Emergency System (BEES)

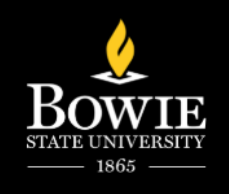

# Sign In to Starfish

#### Welcome!

You have reached the Web access to iCAN, powered by Starfish Early Alert. If you are new, the first step is to fill-in your contact information and optionally upload a picture. Log in and click on your name to open the menu, follow the prompts. -Students, use "My Success Network" in the left panel to communicate and schedule appointments with instructors, academic advisors, retention coordinators, Financial Aid and other

| Username | smithj0102 |  |  |
|----------|------------|--|--|
| Password |            |  |  |

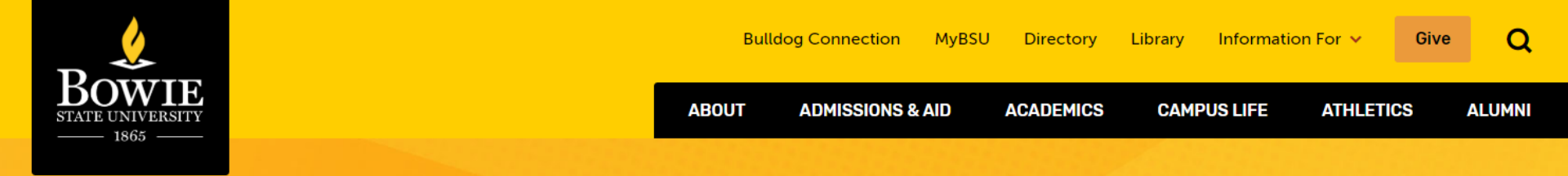

## **Select Academic Advising Center**

| BSU Online                                                                                                    |                                                                                                    | ▲ KYLIE MORRIS ▼ (                                                                                                    |
|----------------------------------------------------------------------------------------------------|----------------------------------------------------------------------------------------------------|----------------------------------------------------------------------------------------------------|
|                                                                                                    | Hom                                                                                                    | e Courses Library Help Desk Students <b>ICAN</b>                                                                                                    |
| ≡ My Success Network                                                                                                    |                                                                                                    |                                                                                                    |
| Your Services                                                                                                    |                                                                                                    |                                                                                                    |
|                                                                                                    | *                                                                                                    | Riv                                                                                                    |
| Academic Advising Center<br>The Academic Advising Center (WC) at Donie State<br>University is committed to assisting students in<br>identifying and completing their educational goals in<br>a friendly, helpful, and professional environment.<br>The Center's professional advisors deliver services to<br>all students at the University, but they focus<br>primarily on the advisement, development, and<br>retention of students through 60 credits. | <b>Disability Support Services (DDS)</b><br>The mission of Disability Support Services (DSS) is to<br>ensure that students with disabilities have full access<br>to all programs and services at Bowie State<br>University. The office coordinates services that<br>impact directly students who have disabilities that<br>may affect academic performance. | Student Support TRIO<br>The SSS/TRIO Achievers Program is an educational<br>outreach program that provides opportunities for<br>academic development, assists students in meeting<br>basic college requirements, and helps motivate<br>students to successfully complete their post-<br>secondary degrees. The program is targeted to serve<br>low-income, first-generation college students and<br>students with disabilities. SSS/TRIO is funded by the<br>U.S. Department of Education and is part of a<br>network of over 1,750 TRIO programs |
| SCHEDULE CALL •••                                                                                                    | <u>SCHEDULE</u> CALL •••                                                                                                    | CALL                                                                                                    |
|                                                                                                    |                                                                                                    | THANCIA<br>AND 101                                                                                                    |
| Department of English and<br>Modern Languages                                                                                                    | Counseling Services, MLK-Suite                                                                                                    | Financial Aid and Financial<br>Literacy Advise                                                                                                    |

#### Scroll down to Academic Advising Center, located under "Your Services"

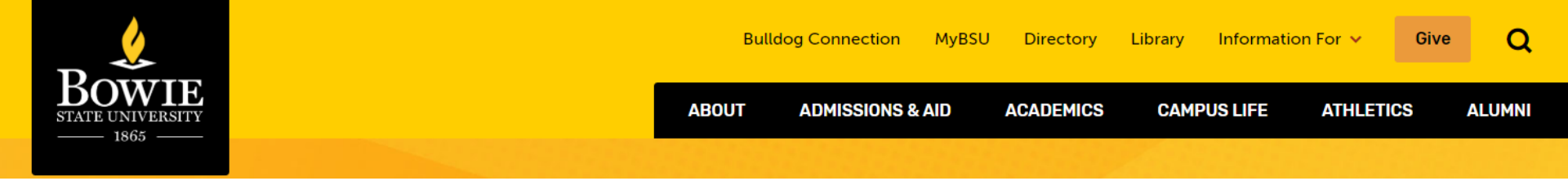

### **Select Your Assigned Advisor**

| BSU Online                                                                                                    |                                                  |      |                                  |                            | 1         | KYLIE MORRIS | <u>-</u> |
|----------------------------------------------------------------------------------------------------|--------------------------------------------------|------|----------------------------------|----------------------------|-----------|--------------|----------|
| 8                                                                                                    |                                                  | Home | Courses                          | Library                    | Help Desk | Students     | iCAN     |
| t Service Profile                                                                                                    |                                                  |      |                                  |                            |           |              |          |
| Academ                                                                                                    | ic Advising Center                               |      |                                  |                            |           |              |          |
| The second second |                                                  |      |                                  |                            |           |              |          |
| SCHEDULE APPOINTMENT                                                                                                    | Team Members                                     |      |                                  |                            |           |              |          |
| Service Hours<br>Mon-Fri 8:00 am to 5:00 pm                                                                                                    | SELENA COOKS<br>Freshman Counselor               |      | <b>HENRI CO</b><br>Department Ac | OPER<br>ademic Ad          | tructor   |              |          |
| Contact<br><u>Call 301-860-4072</u>                                                                                                    | KEITH HICKS<br>Counselor Counseling Services     |      | AQUILA M<br>Counselor Cour       | IITCHEL<br>nseling Service | ies VI.   |              |          |
| <u>Visit website</u><br>Location                                                                                                    | SUSAN MURRAY     Academic Advising Specialist    |      | NABREYIA<br>Department Ac        | SCOTT                      | or        | X            |          |
| Suite 082 Library Building, next to the<br>Auditorium                                                                                                    | SHIRLEY SUBRYAN<br>Counselor Counseling Services |      |                                  |                            |           |              |          |
|                                                                                                    | Overview                                         |      |                                  |                            |           | 9            | -9       |

The Academic Advising Center (AAC) at Bowie State University is committed to assisting students in identifying and completing their educational goals in a friendly, helpful, and professional environment. The Center's professional advisors deliver services to all students at the University, but they focus primarily on the advisement, development, and retention of students through 60 credits.

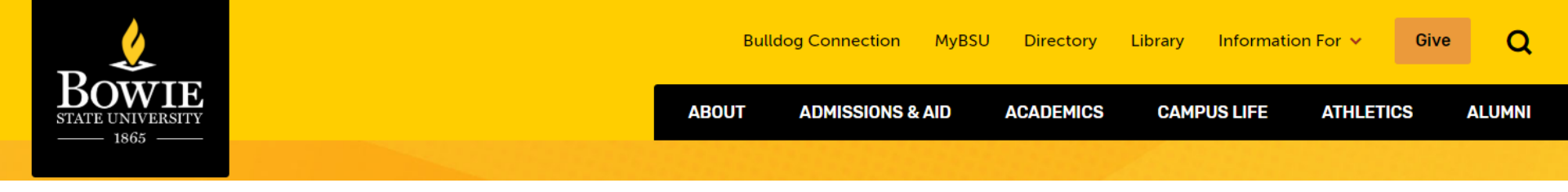

### **How Can We Help?**

#### t Schedule Appointment

What do you need help with?

| ○ Academic Recovery                | O An Online Appointment         |             |
|------------------------------------|---------------------------------|-------------|
| Complete Withdrawal                | O Course Withdrawal             |             |
| O Declaration of Major             | O Disability Support Services   | Select your |
| O First-Year Advising              | ○ General Advising Visit        | press       |
| ○ Graduation Requirements          | O Internship information        | continue    |
| O Major Advising                   | O Pre-registration              |             |
| O Referrals                        | O Registration / Class Schedule |             |
| O Review academic level of courses | ○ Second-year advising          |             |
| ○ Seek career advice               | ○ Study abroad                  |             |
| O Tutoring                         | CONTINUE                        | 7           |

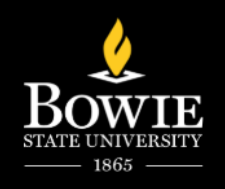

### **Select a Date and Time**

#### t Schedule Appointment

#### What day and time works for you?

The appointment times you see do not overlap with your already scheduled appointments.

#### Contact the Advisement Center for all your academic-related needs.

| 10-12        | -2022 | 2    | $\rightarrow$ |      | 10-14 | 4-2022        | Filter:     All session types                                                                                        |     |                                                                                                    |    |
|--------------|-------|------|---------------|------|-------|---------------|----------------------------------------------------------------------------------------------------|-----|----------------------------------------------------------------------------------------------------|----|
| $\leftarrow$ |       | Octo | ber           | 2022 | 2     | $\rightarrow$ | Thursday, October 13                                                                                                 |     | 9 availab                                                                                                | le |
| Su           | Mo    | Tu   | We            | Th   | Fr    | Sa<br>1       | 9:00 am - 9:30 am     HENRI COOPER     Department Academic Advisor Instructor                                        | 30m | 9:30 am - 10:00 am 30     HENRI COOPER     Denartment Academic Advisor Instructor                        | n  |
| 2            | 3     | 4    | 5             | 6    | 7     | 8             | Online                                                                                                    |     | Online                                                                                                   |    |
| 9            | 10    | 11   | 12            | 13   | 14    | 15            |                                                                                                    |     |                                                                                                    |    |
| 16           | 17    | 18   | 19            | 20   | 21    | 22            | ○ 10:30 am - 11:00 am                                                                                                | 30m | O 11:00 am - 11:30 am 30                                                                                 | n  |
| 23           | 24    | 25   | 26            | 27   | 28    | 29            | HENRI COOPER<br>Department Academic Advisor, Instructor                                                              |     | HENRI COOPER<br>Department Academic Advisor, Instructor                                                  |    |
| 30           | 31    |      |               |      |       |               | Unline                                                                                                    |     | Unine                                                                                                    |    |
|              |       |      |               |      |       |               | <ul> <li>11:30 am - 12:00 pm</li> <li>HENRI COOPER<br/>Department Academic Advisor, Instructor<br/>Online</li> </ul> | 30m | 12:30 pm - 1:00 pm     301       HENRI COOPER       Department Academic Advisor, Instructor       Online | n  |
|              |       |      |               |      |       |               | <ul><li>2:00 pm - 2:30 pm</li><li>HENRI COOPER</li></ul>                                                             | 30m | O 2:30 pm - 3:00 pm         301           HENRI COOPER         301                                       | n  |

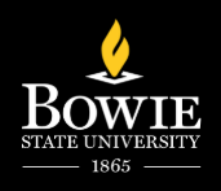

# **Confirm Appointment**

#### t Schedule Appointment

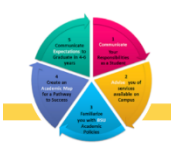

#### Academic Advising Center

Does this look correct?

Date and Time Thursday, October 13 11:30 am – 12:00 pm

Team Member

HENRI COOPER Department Academic Advisor, Instructor

Location Online

Meeting Instructions

Hello I am Mrs. Henri Cooper, your CTEC Academic Advisor. I look forward to assisting you with your course selections and academic concerns for the 2nd 8-week session. Please sign up for an appointment virtually or in person on Blackboard. I am available for appointments Monday – Friday from 9:00 am - 12:30 pm and 2:00 pm – 3:30 pm. I am I in COSC 308B and my email is: hecooper@bowiestate.edu If you are late we may need to reschedule. Please contact me if you are unable to make your appointment.

Reason for Visit General Advising Visit <u>Change</u>

Course

Add a course

If you want, tell us a little bit about what's going on so we can help

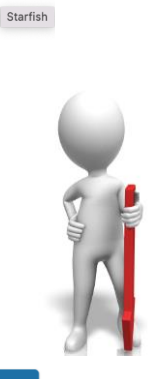

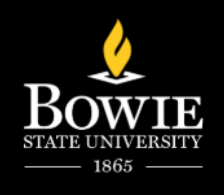

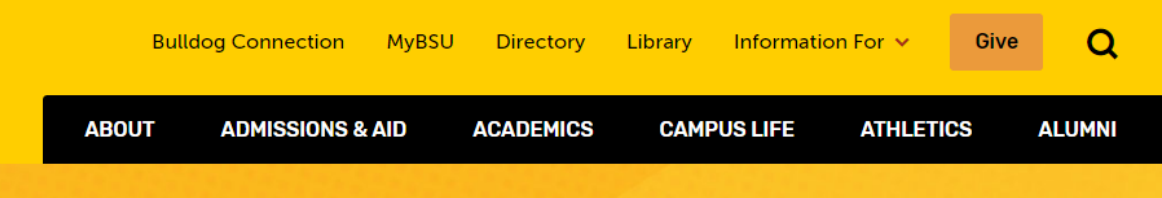

### **Thank You!**

#### Follow us on Instagram: @Advising\_BowieState

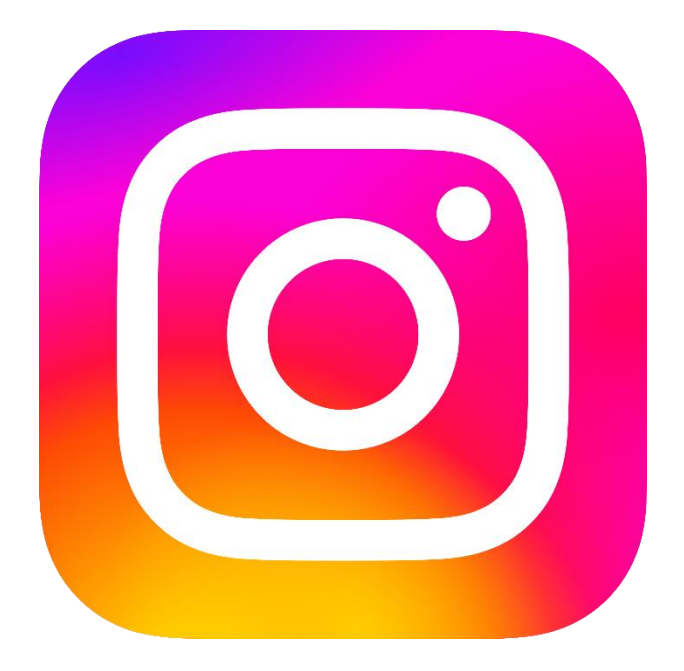

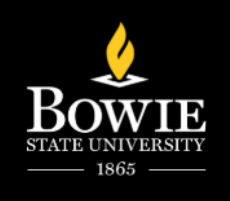

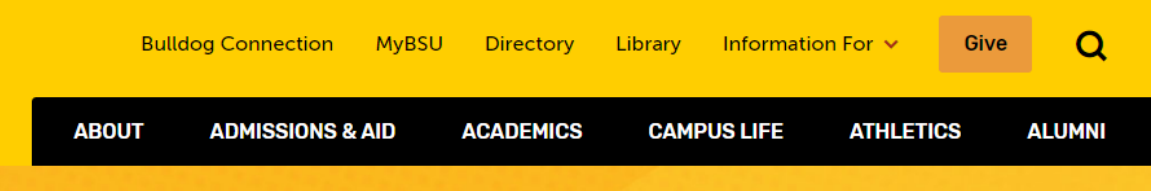

# Questions

Located In: Thurgood Marshall Library Lower-Level, Suite 082

Office Hours: Monday-Friday 8AM to 5PM

Call the Advising Office: (301) 860-4072

Advising Email: <u>Advisingbsu@bowiestate.edu</u>

Academic Advisor Directory: https://www.bowiestate.edu/about/administration -and-governance/division-of-academicaffairs/academic-advisement-center/academicadvisor-directory.php

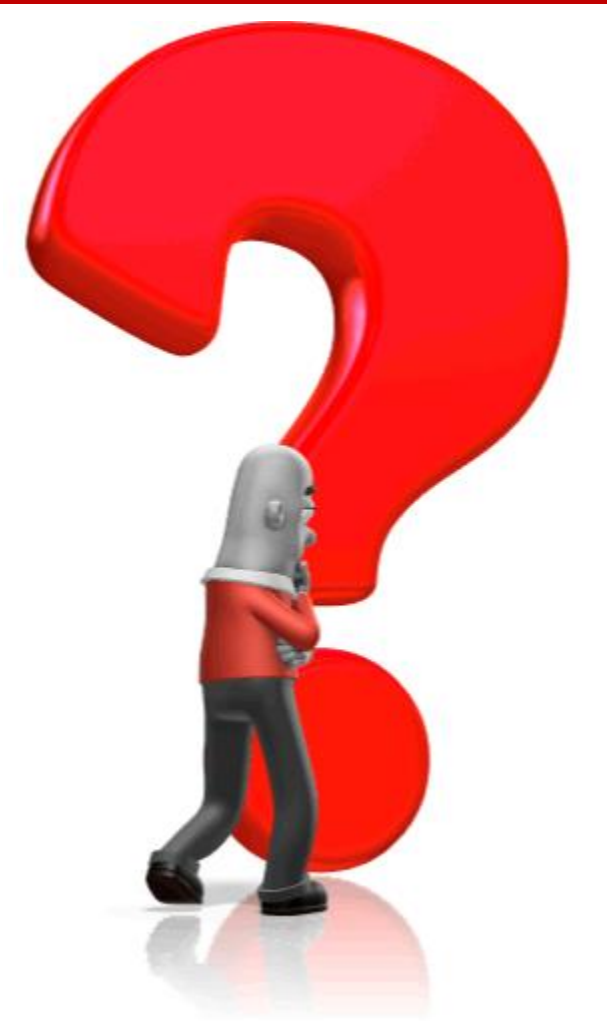